# Mechatronics Cylinder Teach Pendant

# (Model:CTA-23EN-NA)Operation Manual

Document No. SXE-00115A

Ver. 2.62 2001 / 12 / 21

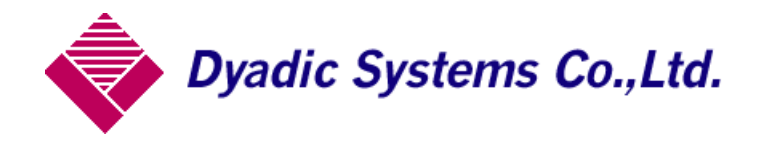

| 1. Teaching Pendant (Model CTA-23) Summary                                   | 3        |
|------------------------------------------------------------------------------|----------|
| 1.1. Features                                                                | 3        |
| 1.2. Operation mode                                                          | 3        |
| 1.3. Connections                                                             | 4        |
| 2. Functions and titles of Operation Panel Key and LED                       | 5        |
| 2.1. Teaching Pendant Panel                                                  | 5        |
| 2.2. Operation of Teaching Pendant                                           | 5        |
| 3. Operation Method: Standard Operation Mode LCD Display<br>Speed Data Input | 8<br>9   |
| 3.1. Common Operation                                                        | 9        |
| 3.2. Position Teach-Jog                                                      | 10       |
| 3.3. Position Data Input                                                     | 11       |
| 3.4. Speed Data Input                                                        | 11       |
| 3.5. Push Data Input                                                         | 11       |
| (Valid only when Push Positioning Mode is selected)                          | 11       |
| 3.6. Acceleration Data Input                                                 | 12       |
| 4. Advanced Operations                                                       | 12       |
| 4.1. Detail Mode                                                             | 13       |
| 4.1.1. Functions of Detail Mode                                              |          |
| 4.1.2. Operation of Detail Mode                                              |          |
| 4.2. Parameter Mode                                                          | 18<br>19 |
| 4.2.2. Operation of Detail Mode                                              |          |
| 5. Demo Program                                                              | 21       |
| 6. TEACH PENDANT (CTA-23) Operation Flow Chart                               | 22       |
|                                                                              |          |

#### 1. Teaching Pendant (Model CTA-23) Summary

The **Teaching Pendant (CTA-23)** is a handy type of data entry operation tool for the Mechatronics Cylinder of Dyadic Systems.

#### 1.1. Features

The basic operation of the CTA-23 Teaching Pendant is very easy. It allows the operator to enter and edit

data by just following the panel instructions.

The cable between the Teaching Pendant and the Mechatronics Cylinder can be connected or removed while the Mechatronics Cylinder has power.

#### 1.2. Operation mode

There are 2 main operation modes of this Mechatronics Cylinder: **"Positioning Mode"** and **"Push Mode"**. **"Positioning Mode"** moves and stops the Mechatronics Cylinder at the programmed position. **"Push Mode"** moves the Mechatronics Cylinder to the programmed position (called the "Approach Point") at whatever speed and acceleration the user selects. Then it continues its motion at constant speed to push the object with set force.

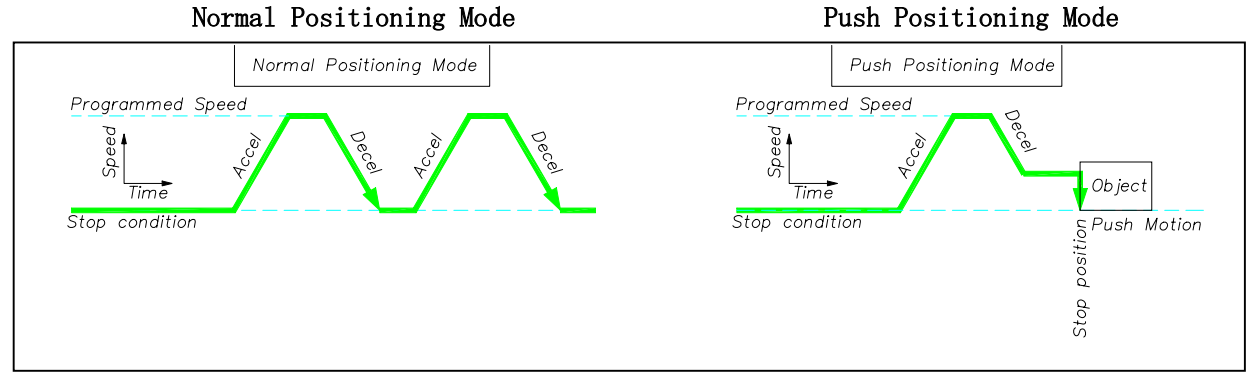

## 1.3. Connections

Use the ADP cable (supplied with Teach Pendant) to connect the Mechatronics Cylinder with the CTA-23. The power to CTA-23 comes from the Mechatronics Cylinder. The cable can be connected when the power of the Mechatronics Cylinder is either ON or OFF.

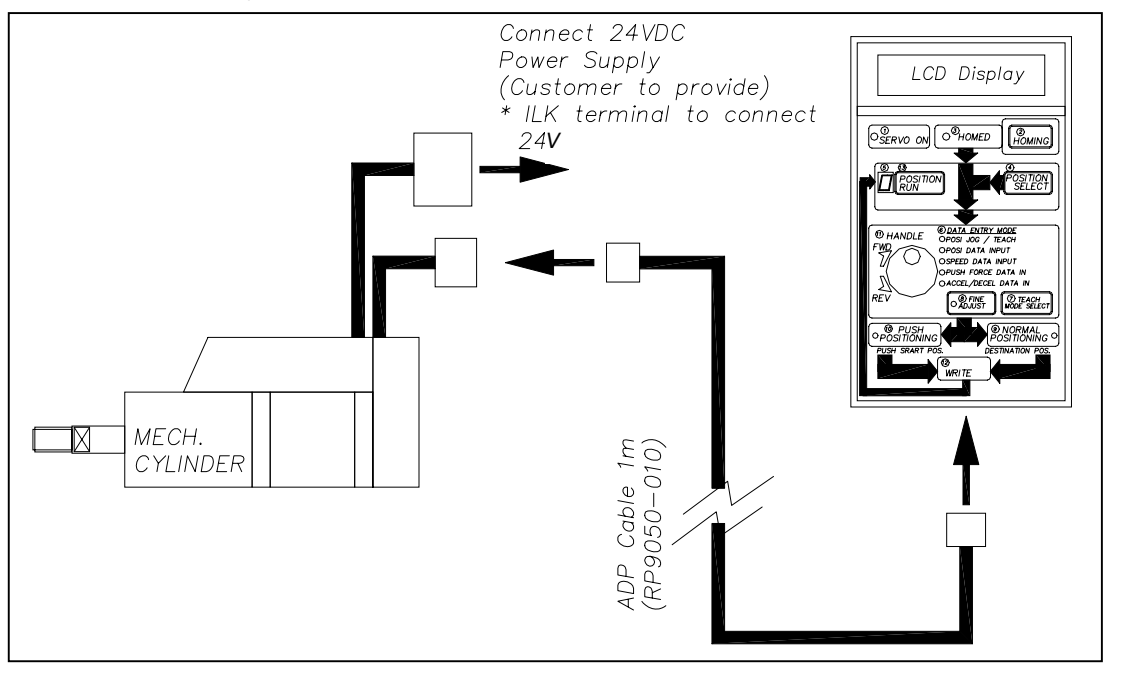

#### Teaching Pendant Operation Manual (Model : CTA-23-EN-NA) for Mechatronics Cylinder 2. Functions and titles of Operation Panel Key and LED

# 2.1. Teaching Pendant Panel

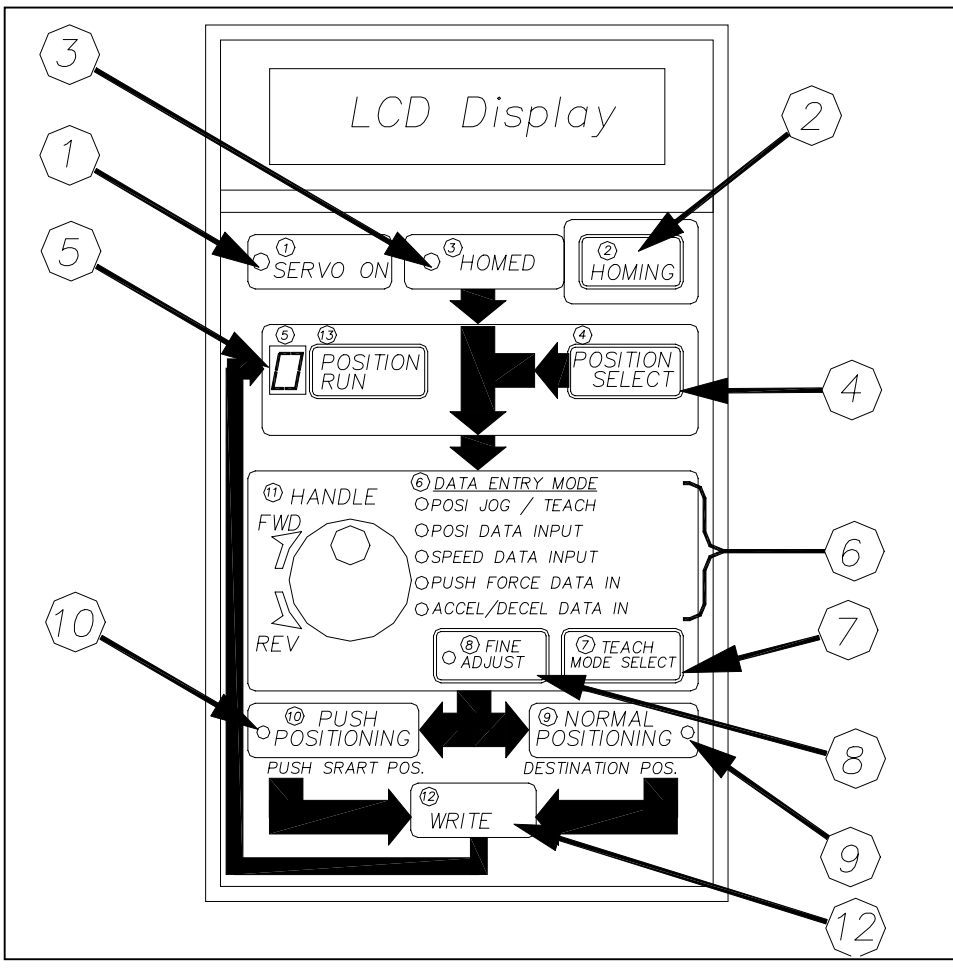

# 2.2. Operation of Teaching Pendant

The following diagram shows the functions and titles of Operation panel keys and LED. In this manual terms in brackets refer to the key to be used.

| Action             | Function and LED                                                                                                    | Display Menu |
|--------------------|----------------------------------------------------------------------------------------------------|--------------|
| Homing             | Homing (Homing Key)<br>Press and hold the (Homing Key) until the "Homed" LED (#3) turns<br>ON. If the key is released before the LED turns on, you can<br>continue by just pressing the key again. The Homing<br>Completion LED will be ON until the System is turned OFF. | ○ Homed      |
| Position<br>Select | To select Position Number (Position Select Key)<br>The position number can be increased by pressing the position<br>Number Select Key the appropriate number of times - from 0<br>to F. Continuing to press this key will increase the position<br>number continuously.    |              |

| Teaching Pend   | dant Operation Manual (M                                                                                                    | odel : CTA-23-EN-NA) for Mechatronics Cylinder | SXE-00115A ver.2.62 |  |  |  |  |
|-----------------|----------------------------------------------------------------------------------------------------|------------------------------------------------|---------------------|--|--|--|--|
|                 |                                                                                                    | Example of Position Number O                   |                     |  |  |  |  |
|                 | POSITION<br>RUN POSI MODE                                                                                                    |                                                |                     |  |  |  |  |
|                 | To run the dis                                                                                                    | played position number.                        |                     |  |  |  |  |
| Position        | ( Position Run Key                                                                                                    | y)                                             |                     |  |  |  |  |
| Run             | Ensure that the M                                                                                                    | echatronics Cylinder has room to move, then    |                     |  |  |  |  |
|                 | press the "Posit:                                                                                                    | ion Run Key".                                  |                     |  |  |  |  |
|                 |                                                                                                    |                                                |                     |  |  |  |  |
| Data            | Indicate the c                                                                                                    | urrent setting item by Indicator LED           |                     |  |  |  |  |
| Review          | ((5))                                                                                                    |                                                |                     |  |  |  |  |
|                 | To set the item t                                                                                                    | o be reviewed, press Data Entry Mode Key .     |                     |  |  |  |  |
|                 | Ine data can be                                                                                                    | changed by the turning the handle.             |                     |  |  |  |  |
|                 | <ul> <li>Position Teach-Jog</li> <li>Position Data Input</li> <li>Speed Data Input</li> <li>Push Force Data Input</li> <li>Accel Data Input</li> </ul> |                                                |                     |  |  |  |  |
|                 | Manual Position                                                                                                    | To teach the actual position by moving the     |                     |  |  |  |  |
|                 | Teach                                                                                                    | rod of the Mechatronics Cylinder.              |                     |  |  |  |  |
|                 | Position Data                                                                                                    | To input the position into the memory of       |                     |  |  |  |  |
|                 | Input                                                                                                    | Mech. Cylinder. The Mech. Cylinder doesn't     |                     |  |  |  |  |
|                 | Speed Data Input                                                                                                    | To input the speed into the memory of Mech     |                     |  |  |  |  |
|                 | speca bata input                                                                                                    | Cylinder.                                      |                     |  |  |  |  |
|                 | Push Force Data                                                                                                    | To input the Push Force data into the Mech.    |                     |  |  |  |  |
|                 | Input                                                                                                    | Cylinder.                                      |                     |  |  |  |  |
|                 | Accel/Decel                                                                                                    | To input the Acceleration/Deceleration         |                     |  |  |  |  |
|                 | Data Input                                                                                                    | into the memory of Mech. Cylinder.             |                     |  |  |  |  |
|                 | Select Positio                                                                                                    | ning data to edit (Data Entry Mode Key)        |                     |  |  |  |  |
| Teach<br>Select | n Each depression of this key will change the selected data as follows: Normal● Positioning                                                            |                                                |                     |  |  |  |  |
|                 | <b>.</b>                                                                                                    |                                                |                     |  |  |  |  |

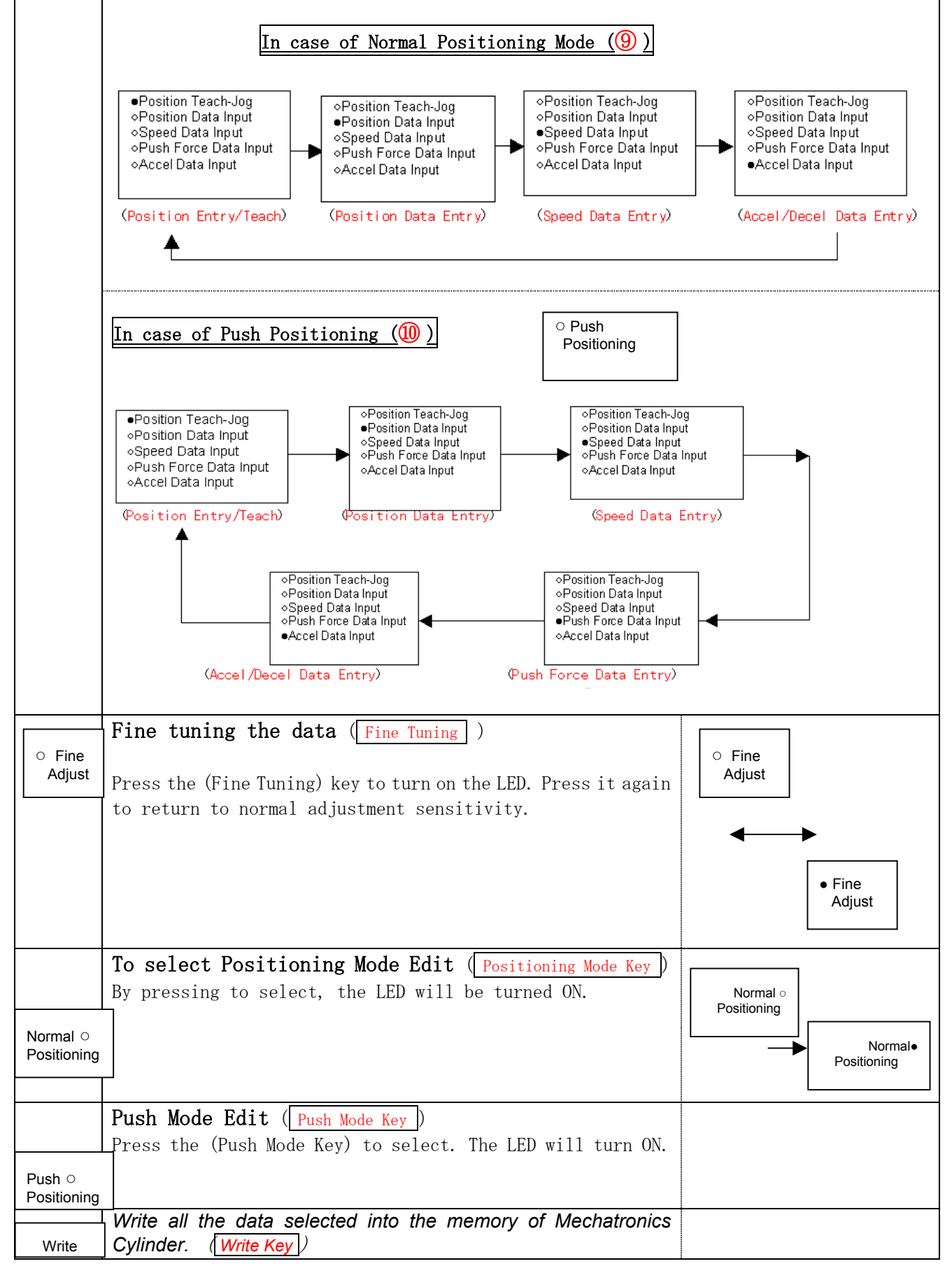

#### 3. Operation Method: Standard Operation Mode LCD Display

This chapter will explain the basic operation of the Teaching Box. This mode has the following set items:

- 1. Position Teach-Manual
- 2. Position data entry
- 3. Speed data entry
- 4. Push force data entry (in case of Push mode only)
- 5. Acceleration data entry

As explained in the summary, this Mechatronics Cylinder has 2 basic motions, "Positioning Mode" and "Push Mode". "Positioning Mode" moves the cylinder rod to the programmed position and stops, "Push mode" starts the push motion from the programmed position which is in front of the object. Please decide which mode is to be used before programming.

|                 | Normal Positioning Mode |                             | Push Positioning Mode |                                   |
|-----------------|-------------------------|-----------------------------|-----------------------|-----------------------------------|
| Programmed Spec | ed<br>Jec ec e<br>St    | Programme<br>Programme<br>G | d Speed               | Object<br>Push Motion<br>bosticod |

The set data item will be selected by Data Entry Mode Key . LED at the desired data set item will be ON. As this key is pressed repeatedly the position of lighted LED will move down, so that the set item will change.

| Panel                                                                 |                                  | Functions              | Descriptions                                                                                     |
|-----------------------------------------------------------------------|----------------------------------|------------------------|--------------------------------------------------------------------------------------------------|
| ⊖Posit                                                                | tion Teach-Jog                   | Manual Position Teach  | To teach the actual position by moving the rod of the Mechatronics Cylinder.                     |
| ⊖Posit<br>⊖Spee                                                       | tion Data Input<br>ed Data Input | Position Data Input    | <i>To input the position into the memory of Mech. Cylinder. The Mech. Cylinder doesn't move.</i> |
| <ul> <li>○Push Force Data Input</li> <li>○Accel Data Input</li> </ul> |                                  | Speed Data Input       | To input the speed into the memory of Mech. Cylinder.                                            |
|                                                                       |                                  | Push Force Data Input  | To input the Push Force data into the Mech. Cylinder.                                            |
|                                                                       |                                  | Accel/Decel Data Input | To input the Acceleration/Deceleration into the memory of Mech. Cylinder.                        |

#### 3.1. Common Operation

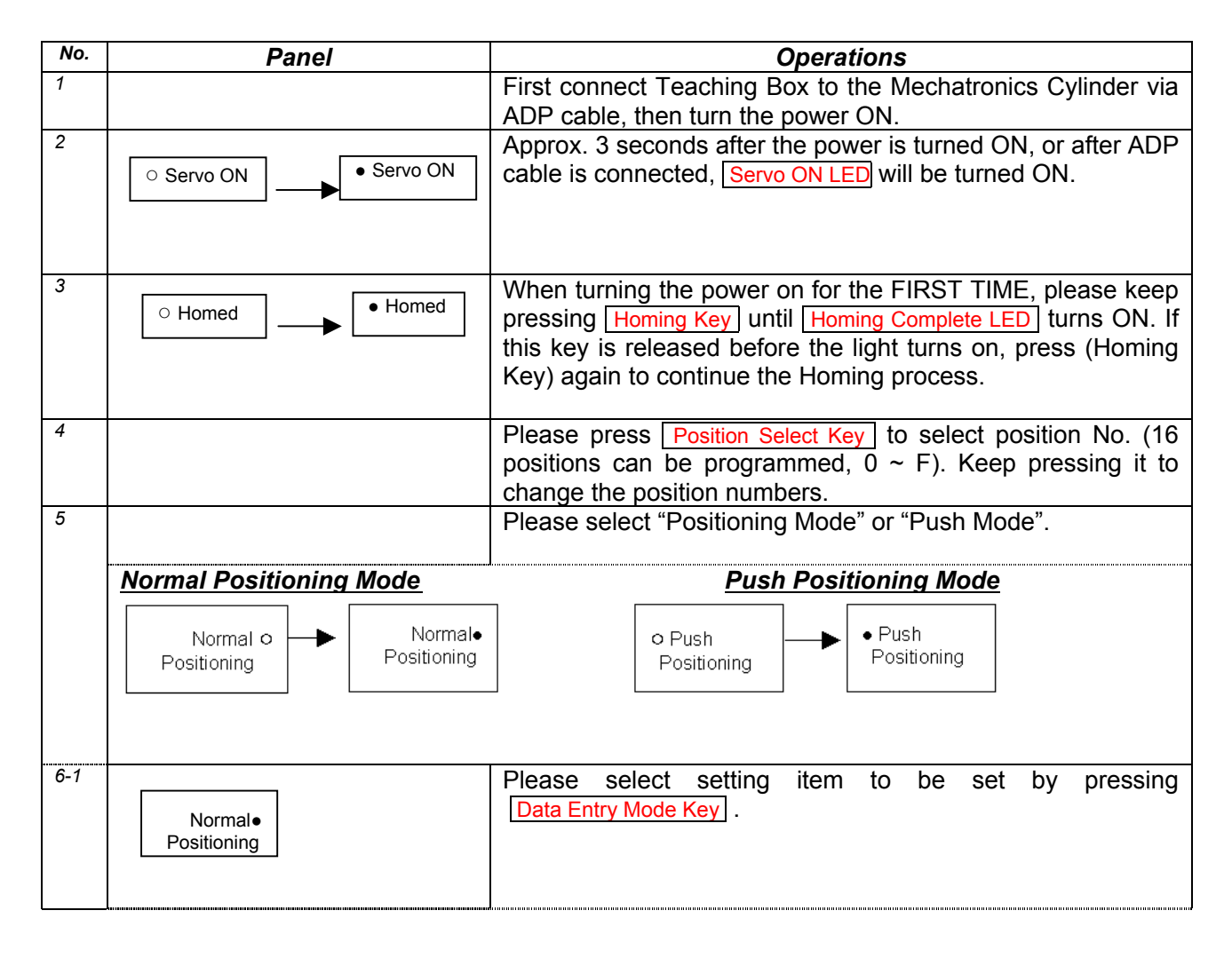

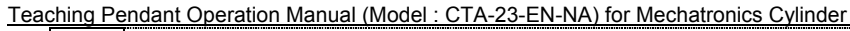

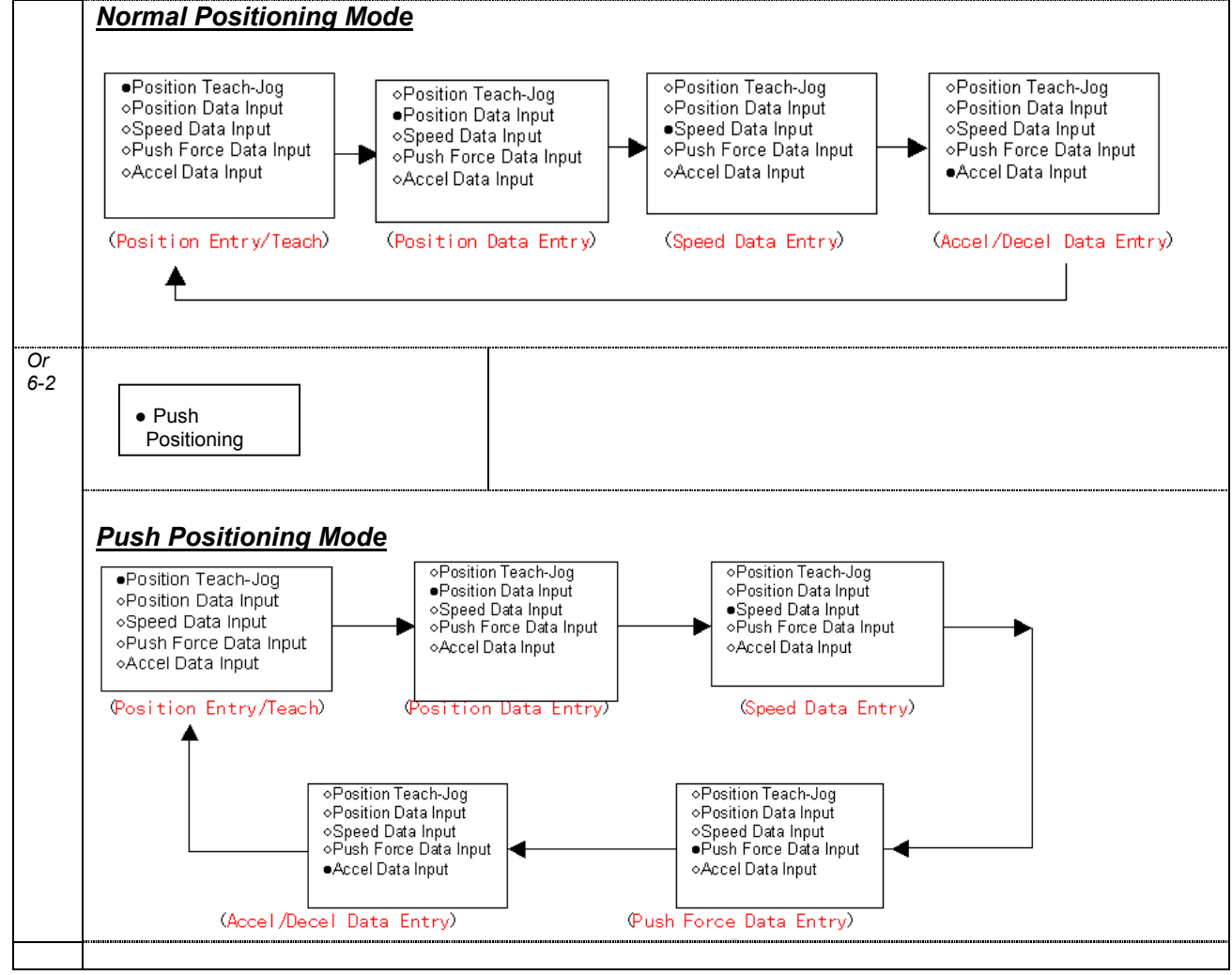

# 3.2. Position Teach-Jog

| Panel                                                                                                    | No. | Operations                                                                                                    |
|----------------------------------------------------------------------------------------------------|-----|----------------------------------------------------------------------------------------------------|
| E Position Teach Jog<br>00000.000 mm      Position Teach-Jog<br>OPosition Data Input<br>OSpeed Data Input | 1   | By turning the manual handle of Teaching Box, the rod of<br>Mechatronics Cylinder will jog. Please move it to the desired position.<br>The display shows the distance from the Home position. Fine tuning<br>the position can be done using the same manual handle after pressing<br>Fine Adjust Key. The increment will be the smallest positioning unit. |
| <ul> <li>○Push Force Data Input</li> <li>○Accel Data Input</li> </ul>                                     | 2   | After the manual positioning, please press Write Key to save the position data into the memory of Mechatronics Cylinder.                                                                                                    |
|                                                                                                    | 3   | To set other data of the selected position Number, please select the desired item by pressing Data Entry Mode Key.                                                                                                    |
|                                                                                                    | 4   | To enter or edit data for other position Numbers, please select the desired position Number by pressing Position Select Key.                                                                                                    |

# 3.3. Position Data Input

| Panel                                                                                                    | No.    | Operations                                                                                                    |
|----------------------------------------------------------------------------------------------------|--------|----------------------------------------------------------------------------------------------------|
| E Position Edit<br>-00021.500 mm<br>O Position Teach-Jog<br>Position Data Input<br>O Push Force Data Input<br>O Accel Data Input | 1<br>2 | By turning the jog handle in the Teaching Box, please set the desired<br>position data of the Mechatronics Cylinder on the display. (The rod of<br>the Mechatronics Cylinder doesn't move.) The displayed data is a<br>distance from the home position. Using the manual handle after<br>pressing the <u>Fine Adjust Key</u> the Mechatronics Cylinder can be set by<br>the smallest resolution.<br>Please press <u>Write Key</u> after the position set to write the position data<br>into the memory of the Mechatronics Cylinder. |
|                                                                                                    | 3      | To set other data for this selected position Number, please select the desired item by pressing Data Entry Mode Key.                                                                                                    |
|                                                                                                    | 4      | To enter or edit data for other position Numbers, please select the desired position Number by pressing Position Select Key.                                                                                                    |

# 3.4. Speed Data Input

| Panel                                                                                                    | No.    | Operations                                                                                                    |
|----------------------------------------------------------------------------------------------------|--------|----------------------------------------------------------------------------------------------------|
| E Speed Input<br>1500.0 mm/sec                                                                                                    | 1      | By turning the jog handle in the Teaching Box, please set the desired positioning speed data of the Mechatronics Cylinder on the display. Using the data entry knob after pressing Fine Adjust Key, the speed of Mechatronics Cylinder can be set by the smallest resolution |
| <ul> <li>Position Teach-Jog</li> <li>Position Data Input</li> <li>Speed Data Input</li> <li>Push Force Data Input</li> <li>Accel Data Input</li> </ul> | 2<br>3 | Please press Write Key after the speed is set to write the speed data<br>into the memory of the Mechatronics Cylinder.<br>To set other data for this selected position Number, please select the<br>desired item by pressing Data Entry Mode Key                             |
|                                                                                                    | 4      | To enter or edit data for other position Numbers, please select the desired position Number by pressing Position Select Key .                                                                                                    |

#### 3.5. Push Data Input (Valid only when Push Positioning M

# (Valid only when Push Positioning Mode is selected)

| Panel                                       | No. | Operations                                                                                                    |
|---------------------------------------------|-----|----------------------------------------------------------------------------------------------------|
| E Push Force Input<br>20%                   | 1   | By turning manual handle (Jog Handle), please set the Push Force of<br>Mechatronics Cylinder in the LCD display. The maximum force that<br>can be run in Push Mode is ~65% rated axial load to ensure the motor<br>can maintain speed and control of the load. In this operation, the Fine<br>Adjusting Key Fine Adjust is not valid.<br>Please press Write key after setting Force to save the data into the<br>Mashetronica Cylinder |
| ●Push Force Data Input<br>OAccel Data Input | 3   | To set other data for this selected position Number, please select the desired item by pressing Data Entry Mode Key .                                                                                                    |
|                                             | 4   | To enter or edit data for other position Numbers, please select the desired position Number by pressing Position Select Key .                                                                                                    |

| Panel                                                                                                    | No. | Operations                                                                                                    |
|----------------------------------------------------------------------------------------------------|-----|----------------------------------------------------------------------------------------------------|
| E Accel/Decel Input<br>0.500 G                                                                                                    | 1   | By turning manual handle (Jog Handle), please set the Acceleration of Mechatronics Cylinder in the LCD display. By turning the manual knob (Jog Handle) after pressing the Fine Adjust Key the Mechatronics Cylinder can be set by the smallest resolution |
| <ul> <li>○ Position Teach-Jog</li> <li>○ Position Data Input</li> <li>○ Speed Data Input</li> <li>○ Push Force Data Input</li> <li>● Accel Data Input</li> </ul> | 2   | Please press Write key after the set of Acceleration to save into Mechatronics Cylinder.                                                                                                    |
|                                                                                                    | 3   | To set other data for this selected position Number, please select the desired item by pressing Data Entry Mode Key                                                                                                    |
|                                                                                                    | 4   | To enter or edit data for other position Numbers, please select the desired position Number by pressing Position Select Key                                                                                                    |

## 3.6. Acceleration Data Input

## 4. Advanced Operations

There are 2 Advanced modes beside Standard Positioning Programming Operation. Therefore there are 3 Modes in Advanced Mechatronics Cylinder are as follows:

#### S: Standard Mode (Default when Teach Pendant is powered up)

- S-1. Position Jog Programming
- S-2. Position Data Programming
- S-3. Speed Data Programming
- S-4. Push Force Data Programming (Valid for Push Mode ONLY)
- S-5. Acceleration Data Programming

#### D: Detail Mode

All of the standard positioning programming

- D-1. Maximum Acceleration Mode
- D-2. Incremental Positioning Mode
- D-3. Positioned (Positioning Completion) Output Signal Width Setting
- D-4. Servo Gain Setting

#### P: Parameter Mode

- P-1. Homing Direction Setting
- P-2. Stroke Limit End Setting
- P-3. Zone Signal Output Rear Limit Setting
- P-4. Zone Signal Output Forward Limit Setting

## 4.1. Detail Mode

## 4.1.1. Functions of Detail Mode

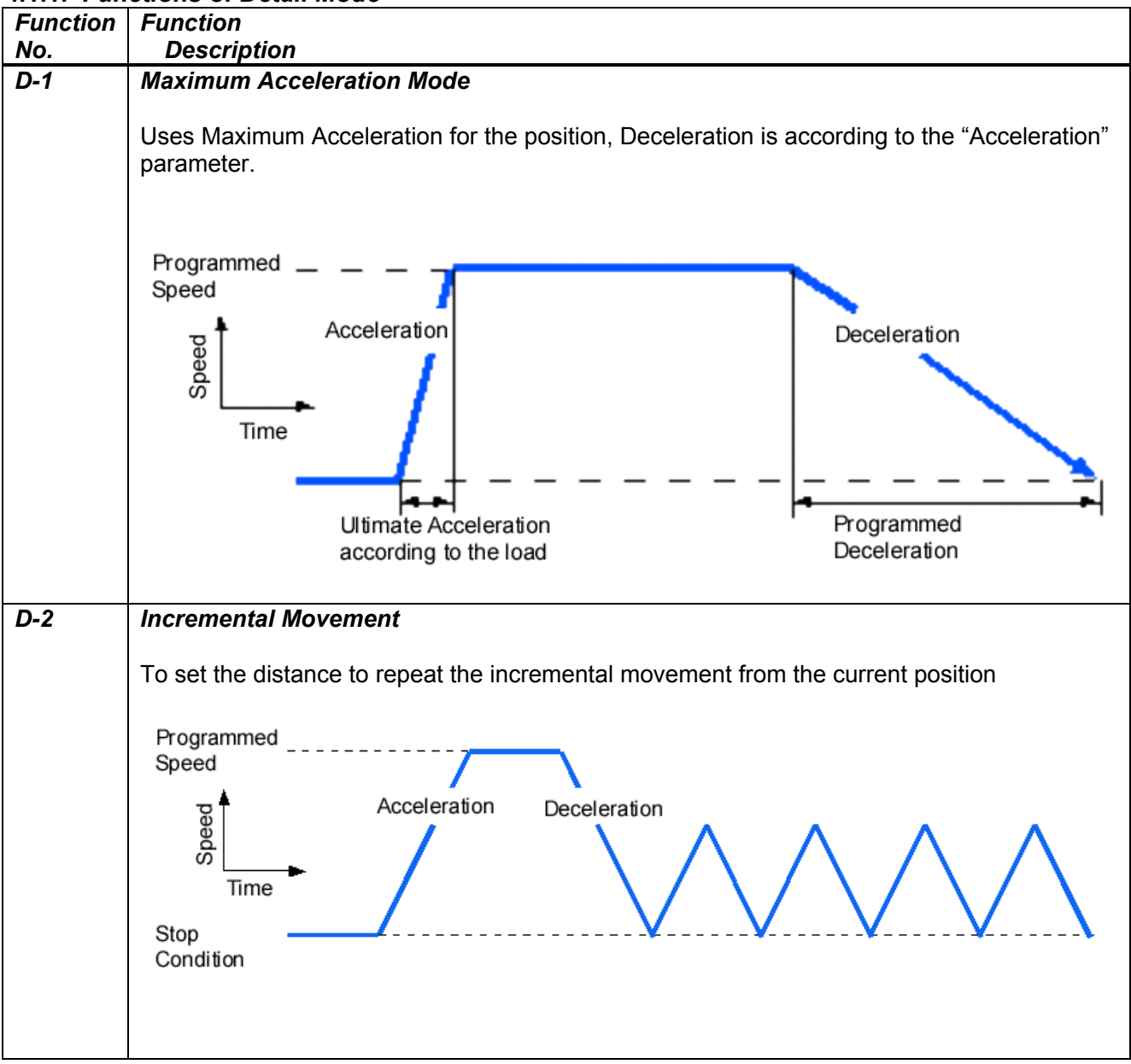

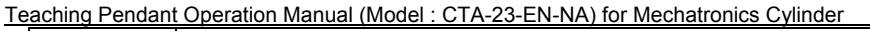

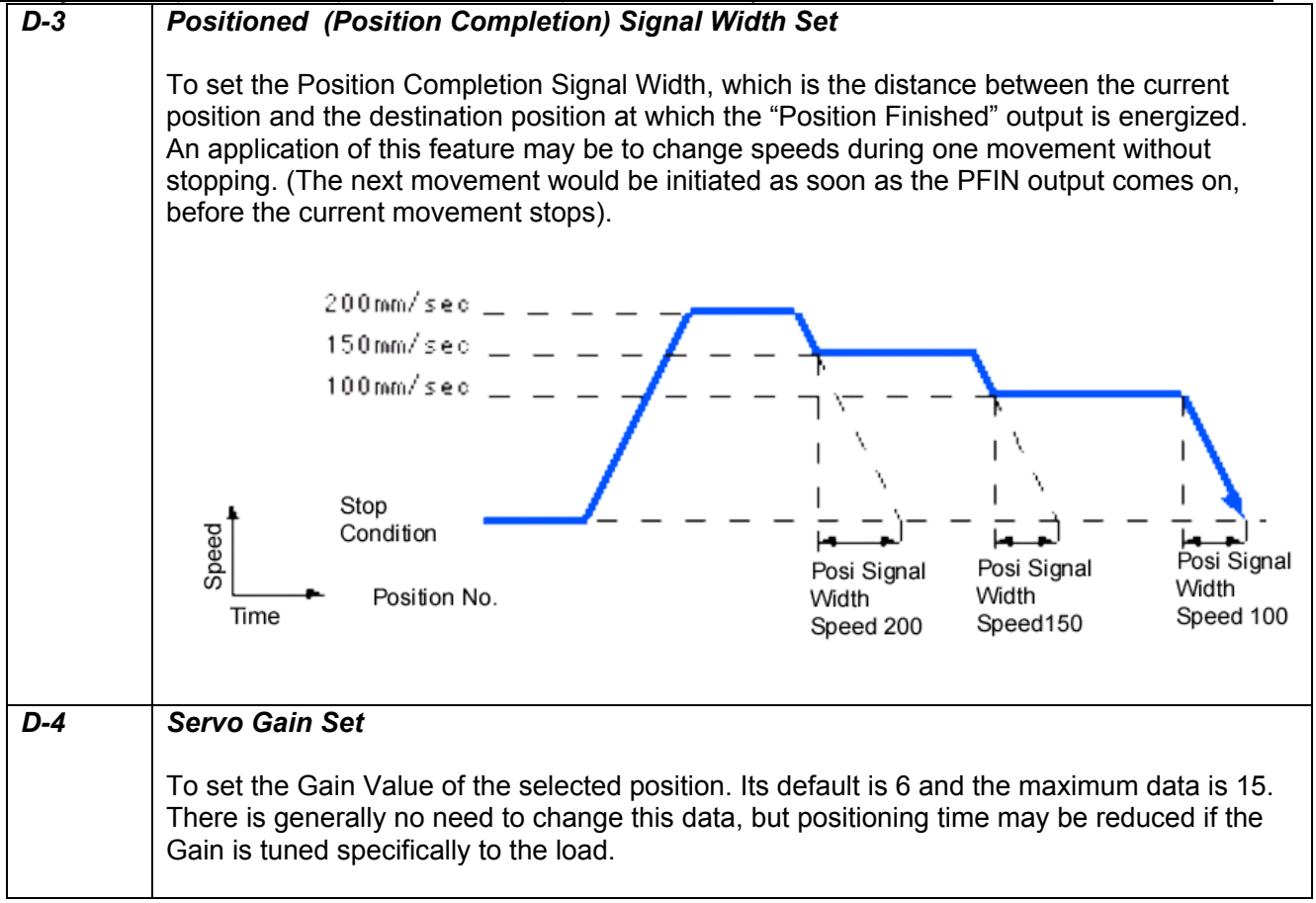

#### 4.1.2. Operation of Detail Mode

#### 4.1.2.1. Common Operation (Refer 3.1 Common Operation)

To program the Mechatronics Cylinder in Detail mode the user must enter this mode immediately on power-up.

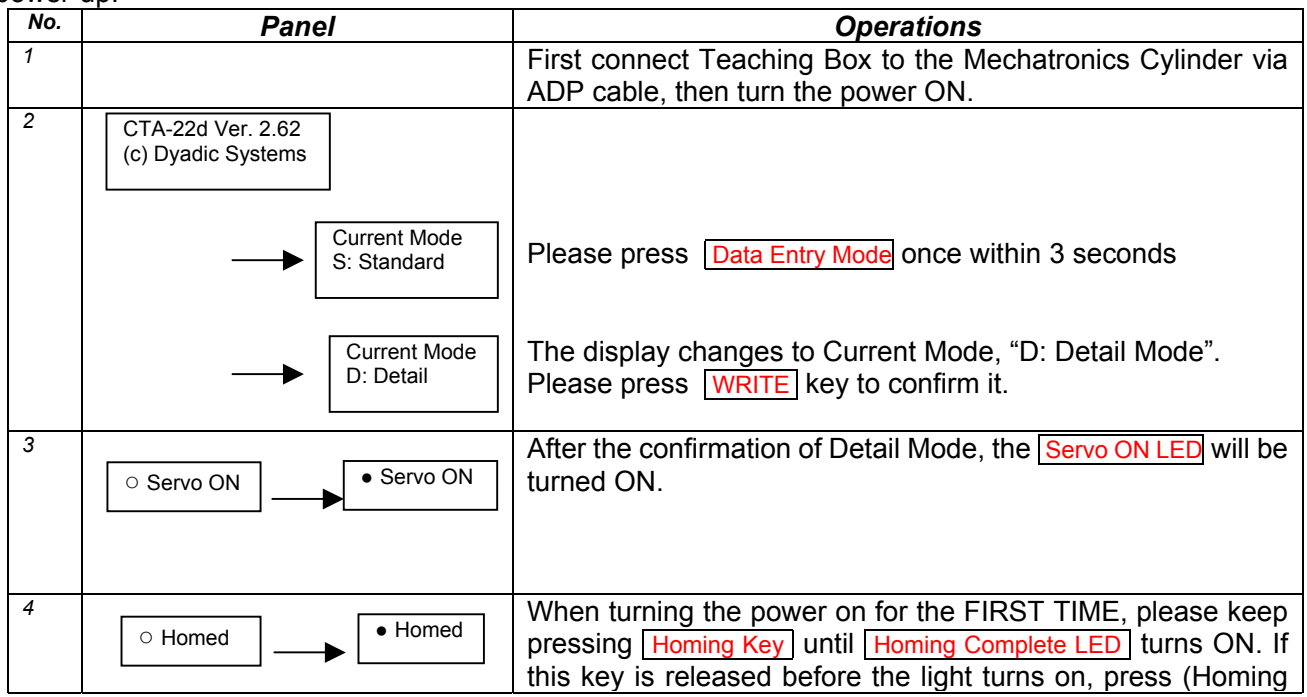

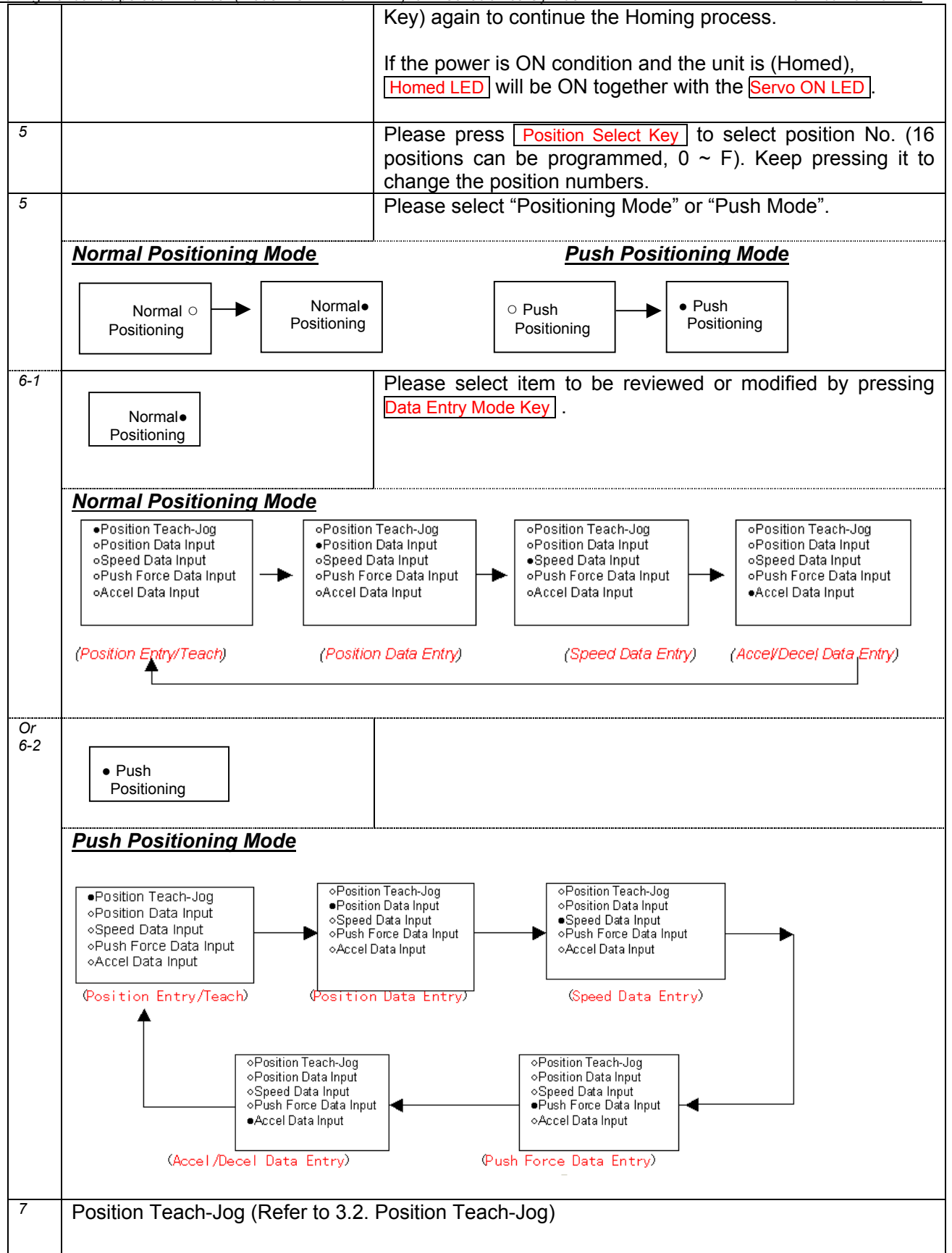

| Teaching | Pendant Operation Manual (Model : CTA-23-EN-NA) for Mechatronics Cylinder | SXE-00115A ver.2.62 |
|----------|---------------------------------------------------------------------------|---------------------|
| 8        | Position Data Input (Refer to 3.3. Position Data Input)                   |                     |
|          |                                                                           |                     |
| 0        | Cread Data Janut (Defente 2.4. Cread Data Janut)                          |                     |
| 9        | Speed Data input (Refer to 3.4. Speed Data input)                         |                     |
| 10       |                                                                           |                     |
| 10       | Push Data Input (Refer to 3.5. Push Data Input)                           |                     |
| 11       | Acceleration Data Input (Refer to 3.6. Acceleration Data Input)           |                     |
|          |                                                                           |                     |

## 4.1.2.2. Maximum Acceleration

| Panel                          | No. | Operations                                                                                                    |
|--------------------------------|-----|----------------------------------------------------------------------------------------------------|
| Normal•<br>Positioning<br>Or   | 1   | Turn the Jog handle forward (CW) direction, then the display shows 1 (TRUE). This means that the positioning movement will be by maximum acceleration according to the load. This programmed Accel/Decel (row 11 above) will then be just Deceleration. |
| Push     Positioning           | 2   | By turning Jog handle reverse (CCW) direction, then the display shows 0 (False) and the programmed Accel/Decel of row 11 above will be both Acceleration and Deceleration.                                                                              |
|                                | 3   | Please press the WRITE key after changing the status of Maximum Acceleration to save into the Mechatronics Cylinder.                                                                                                    |
| D Ultimate Accele<br>0 (FALSE) | 4   | To set other data for this selected position Number, please select the desired item by pressing Data Entry Mode Key                                                                                                    |
|                                | 5   | To enter or edit data for other position Numbers, please select the desired position Number by pressing Position Select Key                                                                                                    |

## 4.1.2.3. Incremental Movement Set

| Panel                           | No. | Operations                                                                                                    |
|---------------------------------|-----|----------------------------------------------------------------------------------------------------|
| Normal●<br>Positioning          | 1   | Turn the Jog handle forward (CW) direction, then the display shows 1(TRUE). This means that the positioning movement will be by Incremental movement.                                                                                                    |
|                                 | 2   | By turning Jog handle reverse (CCW) direction, the display shows 0 (False) and the positioning will be regular mode, in which the axis moves to a set position along its stroke.                                                                                                    |
| D Incremental Posi<br>0 (FALSE) | 3   | If this is set to 1 (TRUE), the Mechatronics Cylinder will move<br>incrementally by the set distance. By operating this same positioning<br>step, the same distance movement will be repeated until the axis<br>reaches its stroke limit range. Velocity and Acceleration can still be<br>modified for each motion. |
|                                 | 4   | Please press the WRITE key after selecting Incremental Movement to save into the Mechatronics Cylinder.                                                                                                    |
|                                 | 5   | To set other data for this selected position Number, please select the desired item by pressing Data Entry Mode Key                                                                                                    |
|                                 | 6   | To enter or edit data for other position Numbers, please select the desired position Number by pressing Position Select Key                                                                                                    |

## 4.1.2.4. Positioned (At Position) Output Signal Width

| Panel         |   | Operations                                                                                                    |
|---------------|---|----------------------------------------------------------------------------------------------------|
| Normal        | 1 | Turn the Jog handle forward direction or reverse direction, so that the Positioned Output Distance Width can be adjusted.                                                                                                    |
| D At Position | 2 | This Positioned Output Distance is the distance from the destination<br>position at which the Mechatronics Cylinder will output the "Position<br>Finished" signal. If this width (distance) is long, the "PFIN" signal will<br>be output even though the Mechatronics Cylinder is still moving so<br>that the Mechatronics Cylinder can receive another motion command<br>before it stops. This value can be set independently for each of the<br>positions in the axis. |
| 00000.030 mm  | 3 | Fine tuning the signal width can be done using the same manual handle after pressing <b>FINE ADJUST</b> key.                                                                                                    |
|               | 4 | Please press the WRITE key after the setting the Positioned Signal Width to save into Mechatronics Cylinder.                                                                                                    |
|               | 5 | To set other data for this selected position Number, please select the desired item by pressing Data Entry Mode Key                                                                                                    |
|               | 6 | To enter or edit data for other position Numbers, please select the desired position Number by pressing Position Select Key                                                                                                    |

#### 4.1.2.5. Servo Gain Set

| Panel                   | No. | Operations                                                                                                    |
|-------------------------|-----|----------------------------------------------------------------------------------------------------|
| Normal                  | 1   | Turn the Jog handle forward or reverse, so that the Position Motion Gain can be adjusted.                                                                                                    |
| Positioning             | 2   | This Servo Gain is set to 6 normally; it can be set to 15 maximum. This setting shouldn't need to be changed, but in special cases motion may become smoother with trial and error gain adjustments. See the TBVST PCTOOL User manual for information on creating traces of axis motion. |
| D Gain Parameter<br>006 | 3   | FINE ADJUST key is not valid for this operation.                                                                                                    |
|                         | 4   | Please press the WRITE key after changing Servo Gain to save into Mechatronics Cylinder.                                                                                                    |
|                         | 5   | To set other data for this selected position Number, please select the desired item by pressing Data Entry Mode Key                                                                                                    |
|                         | 6   | To enter or edit data for other position Numbers, please select the desired position Number by pressing Position Select Key                                                                                                    |

# 4.2. Parameter Mode

Parameter Mode is used to set the Parameters that control the operation of the Mechatronics Cylinder. The Mechatronics Cylinder has standard parameters set already which will be appropriate for most operations. Users should make changes in the Parameter Mode very carefully, and do so at their own risk.

| Function   | Functions                                                                                                    |
|------------|----------------------------------------------------------------------------------------------------|
| No.        | Description                                                                                                    |
| <u>P-1</u> | Home Direction Set<br>To set the Home Direction (fully extended or retracted).<br>When the home direction is set to full extension, all length co-ordinates along the stroke of the<br>axis will be will be + (plus). When the home direction is set to full retraction, all length<br>co-ordinates along the stroke of the axis will be will be - (negative). (see fig. below) |
|            | +Direction<br>                                                                                                    |
| P-2        | Stroke Limit End Set                                                                                                    |
|            | This function can be used to set a stroke Limit corresponding to the Home direction. By using this function, a Cylinder of one stroke can simulate a Cylinder of a shorter stroke.                                                                                                    |

## 4.2.1. Functions of Parameter Mode

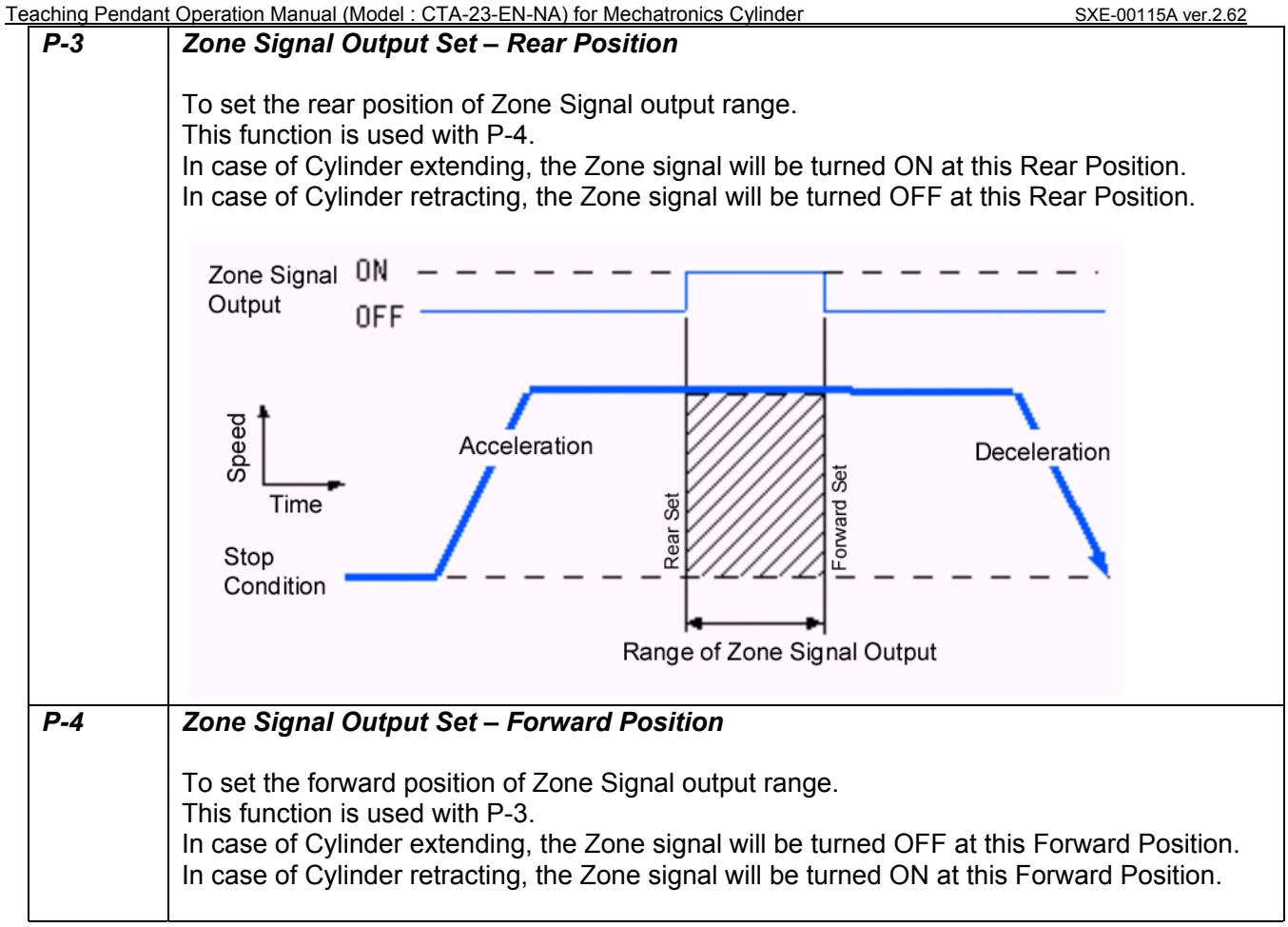

# 4.2.2. Operation of Detail Mode

| 4.2.2.1. Com | mon Operation | (Refer 3.1 | Common | Operation) |
|--------------|---------------|------------|--------|------------|
|--------------|---------------|------------|--------|------------|

Please follow the procedure below:

| No. | Panel                                   | Operations                                                                                         |
|-----|-----------------------------------------|----------------------------------------------------------------------------------------------------|
| 1   |                                         | Connect the Teach Pendant to the Mechatronics Cylinder via                                         |
|     |                                         | ADP cable and turn the power ON.                                                                   |
| 2   | CTA-22d Ver. 2.62<br>(c) Dyadic Systems |                                                                                                    |
|     | Current Mode<br>S: Standard             | Please press DATA ENTRY MODE once within 3 seconds                                                 |
|     | Current Mode                            | Please press DATA ENTRY MODE twice                                                                 |
|     | P: Parameter                            | The display changes to Current Mode, "P: Parameter Mode".<br>Please press WRITE key to confirm it. |
| 3   |                                         | After selecting Parameter Mode, the "Home Direction Set" menu will be displayed.                   |

## 4.2.2.2. Home Direction Set

| Panel                                | No. | Operations                                                                                                    |
|--------------------------------------|-----|----------------------------------------------------------------------------------------------------|
| P Home FWD Direction<br>0 (FALSE)    | 1   | Turn the Jog handle forward (CW direction), then the display shows 1(TRUE). This means that the Home position will be full extension.                            |
| Position Teach-Jog     Operate Input | 2   | Turn the Jog handle backward (CCW direction), then the display shows 0(FALSE). This means that the Home position will be full retraction.                        |
| OSpeed Data Input                    | 3   | To set other data for this selected position Number, please select the desired item by pressing Data Entry Mode Key.                                             |
| oAccel Data Input                    | 4   | Please press the WRITE key after making changes to save into Mechatronics Cylinder.                                                                              |
|                                      | 5   | After pressing the "WRITE" key, the display goes back to the original menu when the power is turned ON.<br>Please press DATA ENTRY MODE key and select next mode |
|                                      |     | Standard, Detail or Parameter.                                                                                                    |

## 4.2.2.3. Stroke Limit Set

| Panel                                                               | No. | Operations                                                                                                    |
|---------------------------------------------------------------------|-----|----------------------------------------------------------------------------------------------------|
| P Stroke Limit                                                      | 1   | Turn the Jog handle forward direction or backward, so that the Stroke Limit can be adjusted.                                                                                                    |
| ●Position Teach-Jog                                                 | 2   | Fine tuning the Stroke Limit can be done using the same manual Jog handle after pressing the FINE ADJUST key.                                                                                   |
| ○Position Data Input<br>○Speed Data Input<br>○Push Force Data Input | 3   | To set other data for this selected position Number, please select the desired item by pressing Data Entry Mode Key .                                                                           |
| OAccel Data Input                                                   | 4   | Please press the WRITE key after making changes to save into Mechatronics Cylinder.                                                                                                    |
|                                                                     | 5   | After pressing the "WRITE" key, the display goes back to the original menu when the power is turned ON.<br>Please press DATA ENTRY MODE key and select next mode, Standard, Detail or Parameter |

#### 4.2.2.4. Zone Signal Output Set – Rear Position

| Panel                                                                 | No. | Operations                                                                                                    |
|-----------------------------------------------------------------------|-----|----------------------------------------------------------------------------------------------------|
| P Zone Rear Limit End<br>-00000.000 mm                                | 1   | Turn the Jog handle forward or backward, so that the rear position of Zone Signal Output can be adjusted.                                                                                            |
| ●Position Teach-Jog<br>○Position Data Input<br>○Speed Data Input      | 2   | Fine tuning the rear position can be done using the same manual Jog handle after pressing <b>FINE ADJUST</b> key.                                                                                    |
| <ul> <li>○Push Force Data Input</li> <li>○Accel Data Input</li> </ul> | 3   | To set other data for this selected position Number, please select the desired item by pressing DATA ENTRY MODE KEY.                                                                                 |
|                                                                       | 4   | Please press the WRITE key after making changes to save into Mechatronics Cylinder.                                                                                                    |
|                                                                       | 5   | After pressing the "WRITE" key, the display goes back to the original menu when the power is turned ON.<br>Please press the DATA ENTRY MODE KEY and select next mode, Standard, Detail or Parameter. |

| Panel                                                                                                    | No. | Operations                                                                                                    |
|----------------------------------------------------------------------------------------------------|-----|----------------------------------------------------------------------------------------------------|
| P Zone Frond Limit End<br>-00000.000 mm                                                                        | 1   | Turn the Jog handle forward or backward, so that the forward position of Zone Signal Output can be adjusted.                                                                                         |
| Position Teach-Jog     Position Data Input     Speed Data Input     Push Force Data Input     Accel Data Input | 2   | Fine tuning the forward position can be done using the same manual Jog handle after pressing <b>FINE ADJUST</b> key.                                                                                 |
|                                                                                                    | 3   | To set other data for this selected position Number, please select the desired item by pressing DATA ENTRY MODE KEY.                                                                                 |
|                                                                                                    | 4   | Please press the WRITE key after making changes to save into Mechatronics Cylinder.                                                                                                    |
|                                                                                                    | 5   | After pressing the "WRITE" key, the display goes back to the original menu when the power is turned ON.<br>Please press the DATA ENTRY MODE KEY and select next mode, Standard, Detail or Parameter. |

#### 4.2.2.5. Zone Signal Output Set – Forward Position

# 5. Demo Program

The Teach Pendant has a Demonstration function which can move the Cylinder by preset demo program or customer's program. The operation procedure is as follows:

| No. | Panel                 | Operations                                                                                                    |
|-----|-----------------------|----------------------------------------------------------------------------------------------------|
| 1   |                       | Connect the Teach Pendant (CTA-22) with the Mechatronics                                                                                                    |
|     |                       | Cylinder via ADP cable, then turn the power ON. The Teach                                                                                                    |
|     |                       | Pendant can be connected with the Mechatronics Cylinder                                                                                                    |
|     |                       | when the power is already ON.                                                                                                    |
| 2   | Servo ON     Servo ON | Approx. 4 to 5 seconds after the power is turned ON, or after                                                                                                    |
|     |                       | ADP cable is connected, the Servo ON LED will be turned ON                                                                                                    |
|     |                       | and LCD Display of Teaching Box will show "Make Homing"                                                                                                    |
|     |                       | with Teach Position [U] flashing.                                                                                                    |
| 3   | • Homed               | In appa of the newer ON first time, plagae keep processing                                                                                                    |
|     |                       | Homing Koy uptil Homing Complete LED light turns ON. If it is                                                                                                    |
|     |                       | stopped before the light turns on you can press the Homing                                                                                                    |
|     |                       | Key again to continue the Homing process                                                                                                    |
|     |                       | rtey again to continue the Horning procees.                                                                                                    |
| 4   |                       | To write the Demo Program into the Mechatronics Cylinder,                                                                                                    |
|     |                       | hold down the Normal Positioning Key (#9) and press the                                                                                                    |
|     |                       | Position Select Key (#4). This will over-write any settings                                                                                                    |
|     |                       | currently in the Cylinder.                                                                                                    |
|     |                       |                                                                                                    |
| 5   |                       | Please press Position Select Key once, so that No.1 position is                                                                                                    |
|     |                       | selected. Press Position Select Key one more time, then No.2                                                                                                    |
|     |                       | position is selected. If Position Select Key is pressed in times,                                                                                                    |
| 6   |                       | NO.N position is selected.                                                                                                    |
| 0   |                       | After selecting the position (procedure 5), hold down the                                                                                                    |
|     |                       | Mechatropics Cylinder will now begin running Rey (#2). The                                                                                                    |
|     |                       | repeated motion from position 0 to position N                                                                                                    |
| 7   |                       | By pressing the Normal Positioning Key the demo movement                                                                                                    |
|     |                       | by precently the <b>Information of the result of the result </b> |

#### Procedure of Demo

#### Teaching Pendant Operation Manual (Model : CTA-23-EN-NA) for Mechatronics Cylinder 6. TEACH PENDANT (CTA-23) Operation Flow Chart

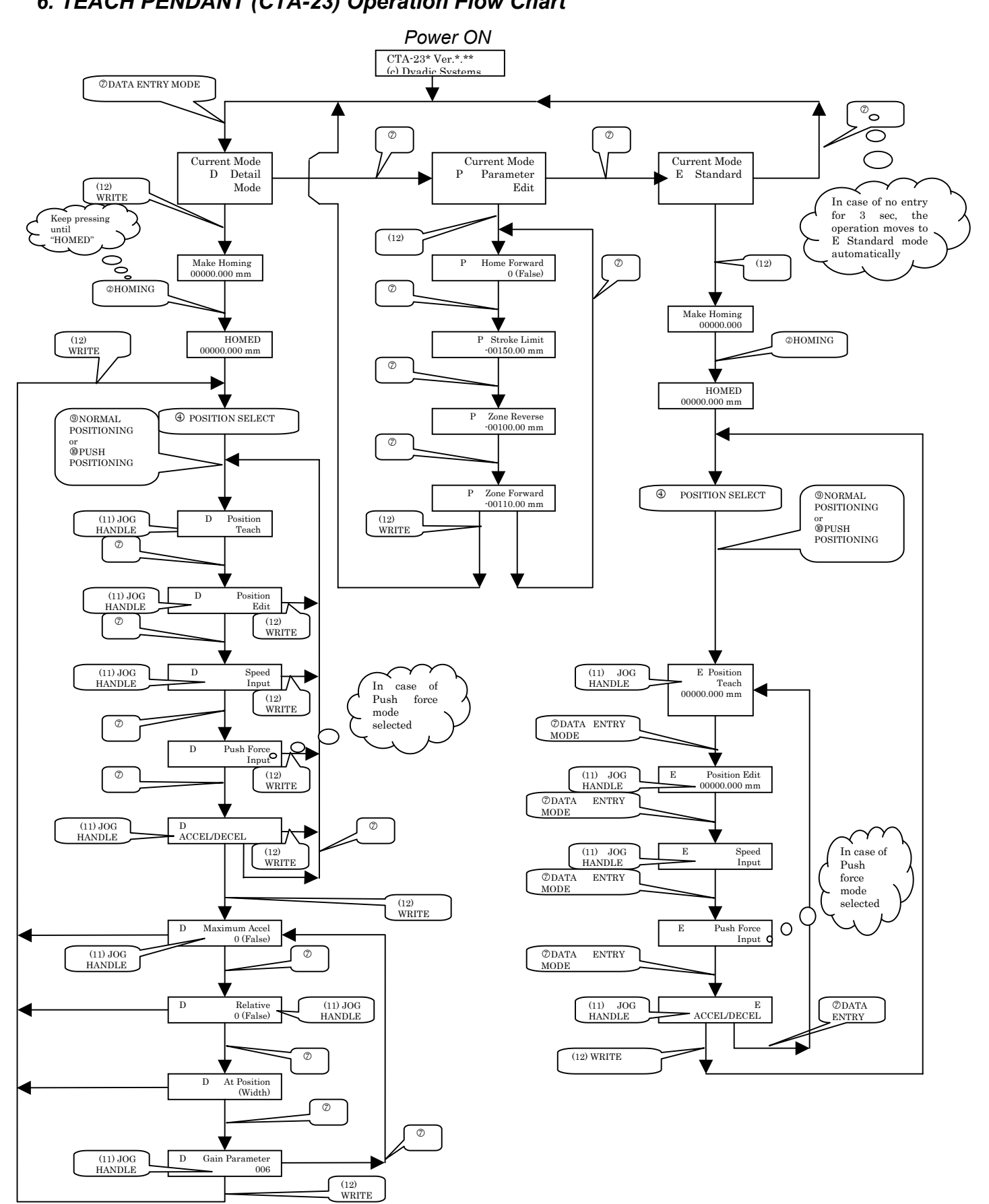

Mirai Inter-Technologies Systems Ltd.

Manufactured by:

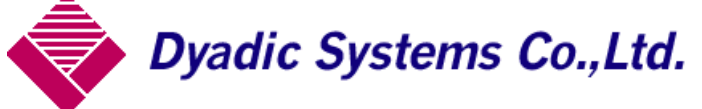

66-3 Kanaiwa Honmachi, Kanazawa Kanazawa, Ishikawa ∓920-0336 Japan TEL 076-267-9103 FAX 076-267-9104

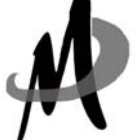

Imported by: Mirai Inter-Technologies Systems Ltd. TEL: 905-763-9442 FAX: 905-731-3165

Please feel free to contact us for further assistance and/or any questions. Please note that the specifications may be changed without notice.